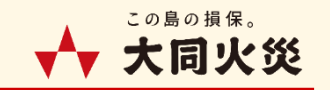

# マイページ (個人のお客さま専用ページ) 契約内容変更方法

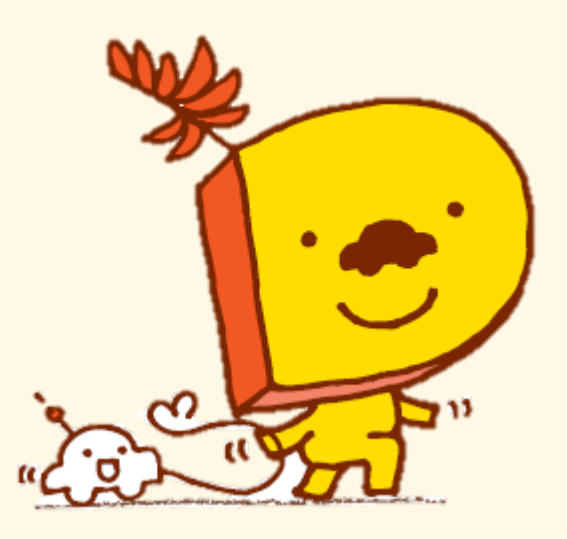

## 1. マイページ 契約内容変更機能の概要

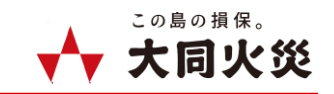

マイページではお客さまご自身にて自動車保険の以下の契約パターンにおいて、一部の契約内容変更のお手続きが可能となります。手続きは24時間/365日利用可能※です。 ※メンテナンス実施等により、一時的に利用不可となる場合を除きます。

#### 【マイページ上で契約内容変更が可能な変更種類】

- ●クレジットカードの登録、変更
- ●契約者住所変更
- ●年齡条件変更
- ●運転者の範囲変更

#### 【マイページ上で利用可能な契約パターン】

| #       | マイページ契約内容変更                                                                  | ※参考:マイページ登録(契約照会)               |
|---------|------------------------------------------------------------------------------|---------------------------------|
| 種目      | 自動車(DAY-GO!)                                                                 | 自動車、火災、傷害新種、自賠責                 |
| 法人/個人   | 個人契約のみ                                                                       | 個人契約のみ                          |
| 保険料払込方法 | 口座振替契約、クレカ登録払<br>※初回キャッシュレス特約付帯に限る                                           | 制限なし                            |
| 対象外契約   | ・グループ割適用契約<br>・フリート契約<br>・満期到来済契約<br>・明細契約でDAY-GO!以外の種類(例:DAP<br>等)が混在している契約 | ・明細付契約の明細011番以降<br>※レスポンスの制限のため |

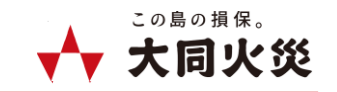

#### 2-1. クレジットカード情報の登録・変更

払込方法がクレカ登録払の契約について、クレジットカード情報の登録・変更を行うことができます。

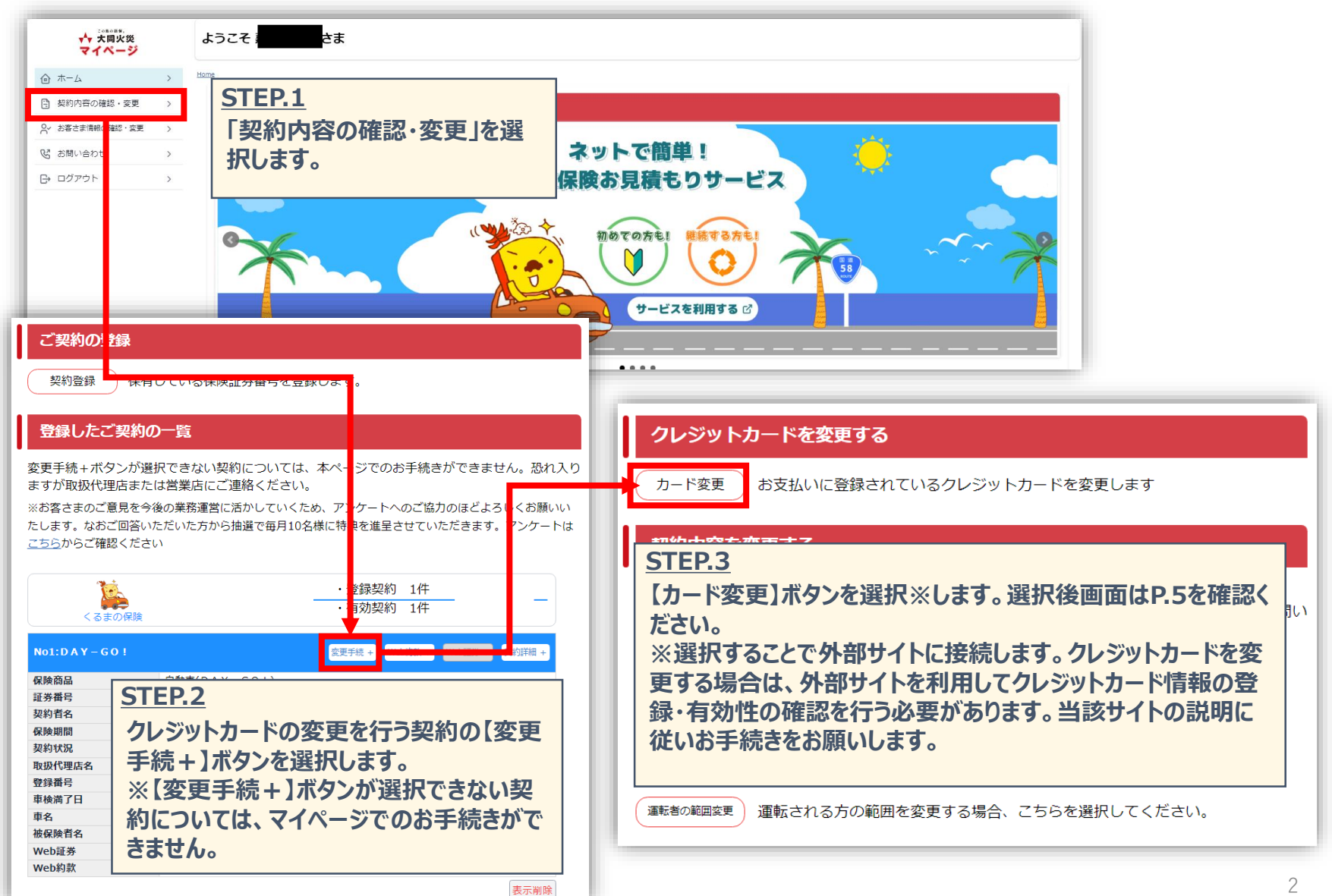

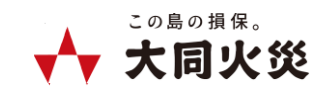

### 2-1. クレジットカード情報の登録・変更(続き)

クレジットカードを変更する場合は、外部サイトを利用してクレジットカード情報の登録・有効性の確認を行う必要があります。 当該サイトの説明に従いお手続きをお願いします。

## <クレジットカード登録画面の画面遷移イメージ>

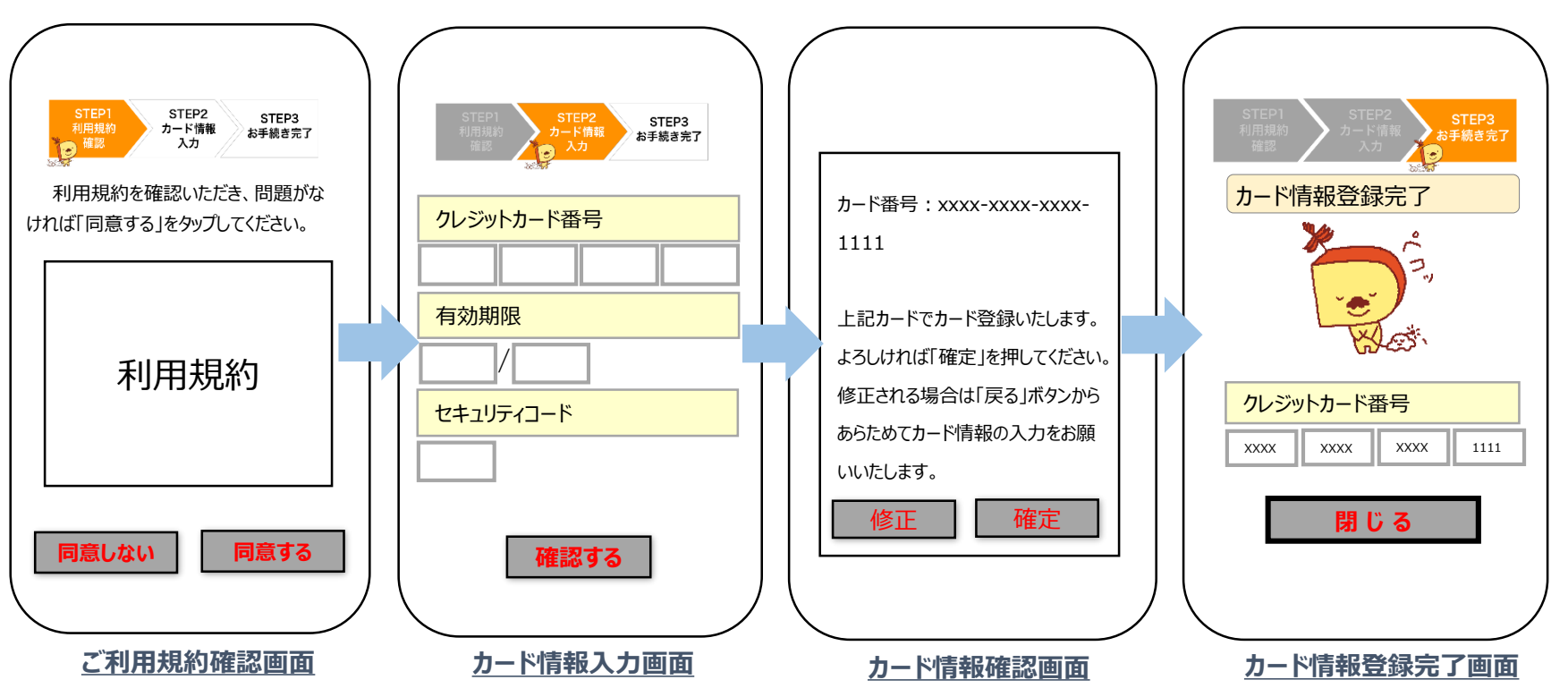

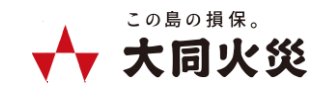

#### 2-2. 契約者住所変更

契約者住所変更を行うことが可能です。ただし、沖縄県外への住所変更はマイページでのお手続き対象外です。

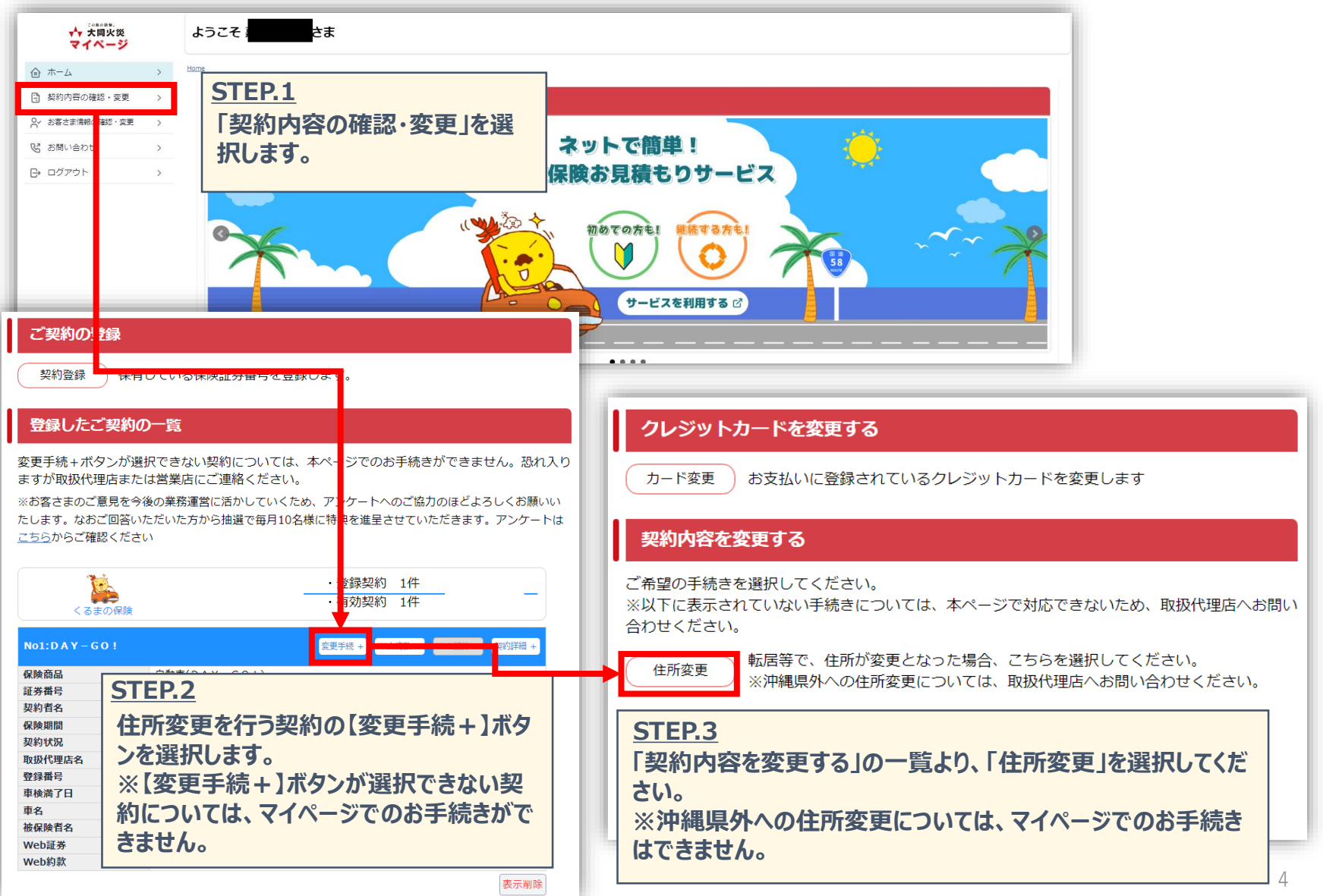

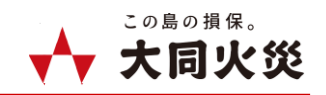

## 2-2.契約者住所変更(続き)

| ご住所の変更                                                                                                    |                                                         |
|----------------------------------------------------------------------------------------------------|---------------------------------------------------------|
| 新しい住所を入力し、『次へ』ボタンを押下してください。<br>変更日 ※新住所への変更日<br>※変更日は本日以降となります。選択可能な日付のみがカレンダーに表示されます。<br>2024 (令和6)年12月20日<br>現在の住所<br>郵便番号: 905-0018 | STEP.4:変更日         変更日を入力します。         ※変更日は手続き日以降となります。 |
| 住所:沖縄県名護市大西 4丁目88-88 宮平アパート888<br>新住所  郵便番号  市区郡町村・丁目  (漢字)  番地以降の住所 (漢字) ※違物 名・部屋番号まで 正確に入力くださ                                        | <u>STEP.5:新住所</u><br>郵便番号・番地以降の住所(漢字・カ<br>ナ)を入力します。     |
| い。<br>市区郡町村・丁目<br>(半角カナ)<br>番地以降の住所<br>(半角カナ) ※建<br>物名・即屋番号ま<br>で正確に入力くだ<br>さい。<br>電話番号<br>現在の登録内容:登録なし<br>変更後 098888888               | <u>STEP.6・電話番号</u><br>電話番号を入力します。<br>※任意入力項目です。         |
| ×~                                                                                                    | STEP.7:「次へ」       入力内容確認後、「次へ」ボタンをクリックします。              |

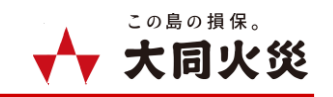

## 2-2.契約者住所変更(続き)

| ご住所の変更:確認画面                                         |               |                         |
|-----------------------------------------------------|---------------|-------------------------|
| -<br>以下の内容で契約内容を変更いたします。登録内容を確認の上、「変更」ボタンを押下してください。 |               |                         |
| 変更日 ※新住所への変更日                                       |               |                         |
| 2024/12/20                                          |               |                         |
| 新郵便番号                                               |               |                         |
| 9000012                                             |               |                         |
| 新住所                                                 |               |                         |
| 住所(漢字) 沖縄県 那覇市 泊 2丁目222                             |               |                         |
| 住所(半角カナ) オキナワケン ナバシ トマリ 2-222                       |               |                         |
| 新電話番号                                               |               |                         |
| 098888888                                           |               |                         |
|                                                     | STEP.8        | :「変更」                   |
| <b>変</b> 更<br>戻る                                    | 「変更」」<br>き完了と | ボタンをクリックすると手続<br>_なります。 |

完了画面表示後、お客さまの登録メールアドレス宛に「契約内容の変更申込受付のご案内」メール(以下、受付案 内メール)が自動送信<sup>※1</sup>されます。

受付案内メール ※1:お手続き完了後、5分以内に送信されます。

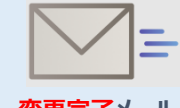

手続き完了後、お客さまのメールアドレス宛に受付案内メールと同時に「契約内容の変更完了のご案内」メール (以下、変更完了メール)が送信されます。

#### <u>変更完了メール</u> ※手続き内容に確認事項がある場合、お取扱代理店よりご連絡を行う場合がございます

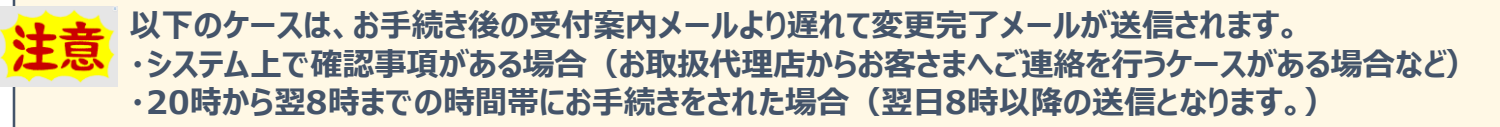

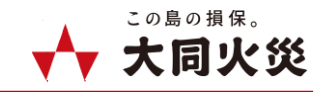

2-3. 年齢条件変更

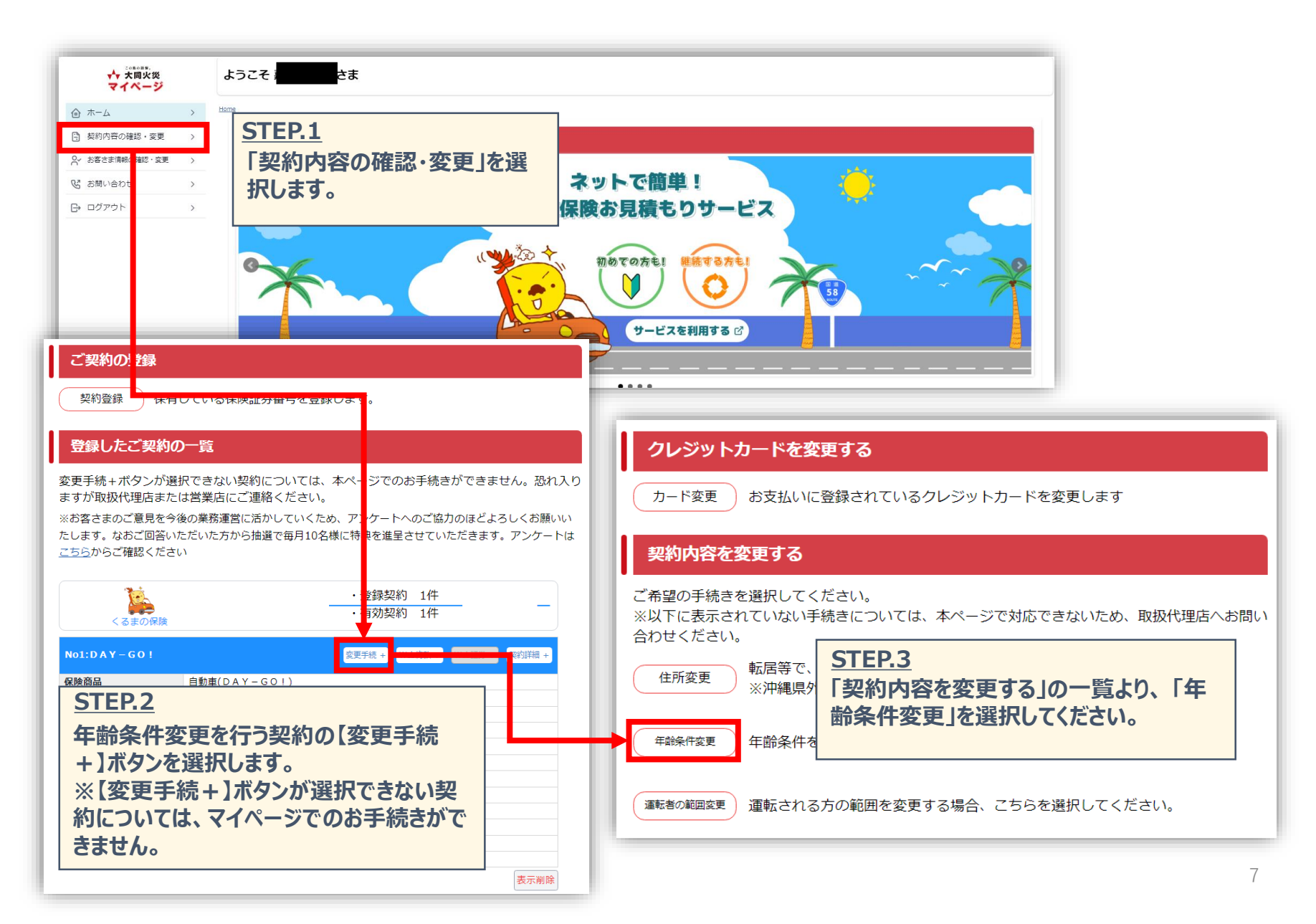

この島の損保。 **大同火災** 

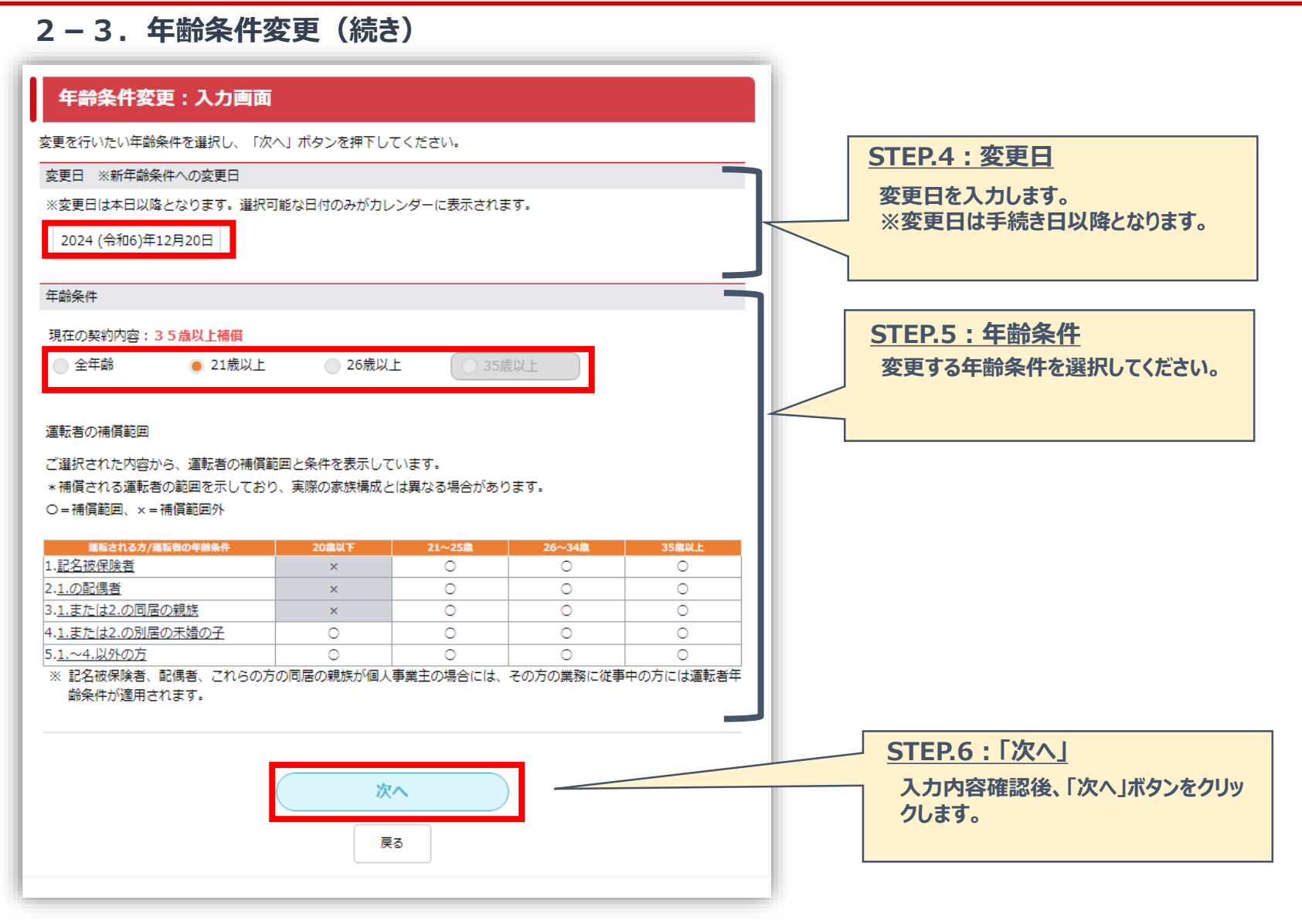

![](_page_9_Picture_1.jpeg)

## 2-3.年齢条件変更(続き)

| 年齢条件変更:確認画面                                 |                    |                  |                   |    |
|---------------------------------------------|--------------------|------------------|-------------------|----|
| 『以下の内容で契約内容を変更いたします。登録内容を確認の上、「             | 「変更」ボタンを押下してください。』 |                  |                   |    |
| 変更日 ※新年齢条件への変更日                             |                    |                  |                   |    |
| 令和6年12月20日                                  |                    |                  |                   |    |
| 新年齡条件                                       |                    |                  |                   |    |
| 21歳以上                                       | 保険料の増減額が表          |                  |                   |    |
| 保険料                                         | 示されまり。             |                  |                   |    |
| 現在の保険料(総額): 25,600円<br>変更後の保険料(総額): 25,630円 |                    | -                |                   |    |
| 保険料が30円増額となります。                             | ST                 | <b>EP.7 :</b> [종 | <u>変更」</u>        |    |
| 変更                                          |                    | 変更」ボタ            | ンをクリックすると<br>)ます。 | 手続 |
| 戻る                                          |                    |                  |                   |    |

完了画面表示後、お客さまの登録メールアドレス宛に「契約内容の変更申込受付のご案内」メール(以下、受付案 内メール)が自動送信※1されます。

受付案内メール ※1:お手続き完了後、5分以内に送信されます。

![](_page_9_Picture_6.jpeg)

手続き完了後、お客さまのメールアドレス宛に受付案内メールと同時に「契約内容の変更完了のご案内」メール (以下、変更完了メール)が送信されます。

#### <u>変更完了メール</u> ※手続き内容に確認事項がある場合、お取扱代理店よりご連絡を行う場合がございます

以下のケースは、お手続き後の受付案内メールより遅れて変更完了メールが送信されます。 ・システム上で確認事項がある場合(お取扱代理店からお客さまへご連絡を行うケースがある場合など) ・20時から翌8時までの時間帯にお手続きをされた場合(翌日8時以降の送信となります。)

![](_page_10_Picture_1.jpeg)

2-4. 運転者の範囲変更

![](_page_10_Picture_3.jpeg)

![](_page_11_Figure_1.jpeg)

![](_page_11_Figure_2.jpeg)

![](_page_12_Picture_1.jpeg)

2-4. 運転者の範囲変更(続き)

| 運転者の範囲変更:確認画面                                                   |                            |
|-----------------------------------------------------------------|----------------------------|
| 『以下の内容で契約内容を変更いたします。登録内容を確認の上、「                                 | 「変更」ボタンを押下してください。』         |
| 変更日 ※新運転者の範囲への変更日                                               |                            |
| 令和6年11月20日                                                      |                            |
| 新運転者の範囲                                                         |                            |
| 限定なし                                                            | 保険料の増減額が表                  |
| 保険料                                                             |                            |
| 現在の保険料(総額):35,580円<br>変更後の保険料(総額):36,730円<br>保険料が1,150円増額となります。 | STEP.7:「変更」                |
| 変更                                                              | 「変更」ボタンをクリックすると手続き完了となります。 |
| 戻る                                                              |                            |

完了画面表示後、お客さまの登録メールアドレス宛に「契約内容の変更申込受付のご案内」メール(以下、受付案 内メール)が自動送信※1されます。

受付案内メール ※1:お手続き完了後、5分以内に送信されます。

![](_page_12_Picture_6.jpeg)

手続き完了後、お客さまのメールアドレス宛に受付案内メールと同時に「契約内容の変更完了のご案内」メール (以下、変更完了メール)が送信されます。

#### <u>変更完了メール</u> ※手続き内容に確認事項がある場合、お取扱代理店よりご連絡を行う場合がございます

以下のケースは、お手続き後の受付案内メールより遅れて変更完了メールが送信されます。 ・システム上で確認事項がある場合(お取扱代理店からお客さまへご連絡を行うケースがある場合など) ・20時から翌8時までの時間帯にお手続きをされた場合(翌日8時以降の送信となります。)

# 3. 保険料増減が発生した場合の対応

![](_page_13_Picture_1.jpeg)

| 返戻保険料の振込口座                                                                                                    |                                                                                                    |                                                                                                    |  |  |
|----------------------------------------------------------------------------------------------------|----------------------------------------------------------------------------------------------------|----------------------------------------------------------------------------------------------------|--|--|
| 払込方法が<br>「口座振替」                                                                                                    | 保険料引落口座へ振込を行います。                                                                                                    | 保険料引落口座以外の口座への振込を希望される場合は、マイページからの契約内容変更の対象外となります。                                                                                                    |  |  |
| 払込方法が<br>「クレカ登録払」                                                                                                    | 去が<br>登録払」 「口座名義が契約者ご本人である振込先指定口座へ振込を行<br>います。<br>※お客さまにてマイページ上で口座情報を入力を行っていただき<br>ます。 「ロ座名義人が契約者ご本人以外の口座への振込を希望<br>は、マイページからの契約内容変更の対象外となります。                                                                                                    |                                                                                                    |  |  |
| 追加保険料の支払方法                                                                                                    |                                                                                                    |                                                                                                    |  |  |
| 払込方法が<br>「口座振替」                                                                                                    | 保険料引落口座より追加保険料の請求を行います。                                                                                                    | 保険料引落口座からの引き落とし以外の支払を希望される場合は、マ<br>イページからの契約内容変更の対象外となります。                                                                                                    |  |  |
| 払込方法が<br>「クレカ登録払」                                                                                                    | ご登録のクレジットカードへ追加保険料の請求を行います。                                                                                                    | クレジットカード以外の支払方法を希望される場合は、マイページからの<br>契約内容変更の対象外となります。                                                                                                    |  |  |
| 山庭情報:人力画面         皮皮保険和のお振込み先の口虚情報を入りして、「次へ」ボタンを押下してください。         口虚備報         口虚構         近日2010         脱行名: 紙炉設行 0187         次名: 雨崎文店 607         砂倉橋石         白屋宿着         「雪雨金         「雪雨金         「雪雨香         「雪素香: 0090888         「雪素香人(半角計): **** |                                                                                                    | Image: Prime Prime Pr |  |  |
|                                                                                                    |                                                                                                    |                                                                                                    |  |  |
|                                                                                                    | 口障情報:確認問面<br>以て2世での1単へお知込みいたします。入力された日間情報をご確認の<br>「単情報<br>開存者::0187 間時銀行<br>完成者::21日本<br>日度者号::007時4次3<br>日度者号::007時4次3<br>日度者号::0089888<br>日度者号::0089888<br>日夏音号::0089888<br>日度者号::0089888<br>日度者号::0089888<br>日度者号::0089888<br>日度者号::0089888<br>日度者号::0089888<br>日日:0089888<br>日度者号::0089888<br>日日:0089888<br>日日:008888<br>日日:008888<br>日日:008888<br>日日:008888<br>日日:008888<br>日日:0088888<br>日日:0088888<br>日日:0088888<br>日日:0088888<br>日日:0088888<br>日日:008888888<br>日日:00888888888<br>日日:008888888888888888888888888888888888 | <ol> <li>「確定」ボタンを得下してください。</li> <li>「空東内容受付を完了しました。</li> <li>ホームへ</li> </ol>                                                                                                    |  |  |